## MATRICULACIÓN ONLINE:

Este año vamos a fomentar la matriculación online de todo nuestro alumnado a través de la Secretaria Virtual cuyo enlace es <u>https://www.juntadeandalucia.es/educacion/secretariavirtual/</u> por lo que rogamos nos ayudéis como intermediarios a las familias a continuación os expongo los pasos a seguir para que el proceso no os sea difícil de explicar y que todas las familias puedan llevarlo a cabo. Si hubiera alguien que no tenga internet o que tenga algún tipo de problema se le dará cita en el centro, proporcionándole algún medio para ello y las orientaciones precisas para que pueda hacerla.

## FECHAS IMPORTANTES:

MATRICULA INFANTIL Y PRIMARIA: del 1 al 8 de junio ambos inclusive.

AULA MATINAL, COMEDOR Y ACTIVIDADES EXTRAESCOLARES: del **1 al 10 de junio** ambos inclusive.

BONIFICACIÓN: del **1 al 7 de septiembre** ambos inclusive.

## ACCESO:

A través del usuario iANDE. El cual los padres está disponible en iPASEN debajo de la/s fotografía/s de su/s hij@s dentro de comunicaciones, está anclado en el primer mensaje.

A parte de este número sólo tendrá que poner la fecha de nacimiento de su hij@.

A continuación os mostraré fotos de las páginas que os vais a encontrar y los pasos a seguir.

\*Pantalla de inicio: Datos personales:

| Consejería de Educación                                                                               | NUCIA<br>1y Deporte                                    |                               | SECRETARÍA VIRTUAL<br>DE LOS CENTROS EDUCATIVO           |                   |  |
|----------------------------------------------------------------------------------------------------|--------------------------------------------------------|-------------------------------|----------------------------------------------------------|-------------------|--|
| A Inicio 🖋 Solicitudes                                                                                | E Consultas 🔸 Acceso 🚍                                 | Pago Seguro Escolar           |                                                          |                   |  |
| Sobre electrónico de matrícul                                                                         | a (Segundo Ciclo de Infantil y Primaria)               |                               |                                                          | <b>ð</b><br>Ayuda |  |
|                                                                                                    |                                                        |                               |                                                          |                   |  |
| O Datos Familiares Datos p                                                                            | o Datos Solicitud > O Adjuntar docum                   | nentación 🔰 O Confirmar 🗲 O f |                                                          |                   |  |
| • Datos Familiares > • Datos pe<br>Datos de la persona solicit                                        | ersonales O Datos Solicitud > O Adjuntar docum         | nentación 🔾 O Confirmar 🗲 O f |                                                          |                   |  |
| Datos Familiares      Datos p  Datos de la persona solicit  Nombre: *                                 | arsonales O Datos Solicitud > O Adjuntar docum<br>ante | nentación > O Confirmar > O I | in<br>Segundo apeliido:                                  |                   |  |
| Datos Familiares      Datos p  Datos de la persona solicit  Nombre: * Carmen                          | ante<br>Primer apellido: *<br>Andaluz                  | nentación > O Confirmar > O I | in<br>Segundo apellido:<br>Andaluza                      |                   |  |
| Datos Familiares      Datos pr     Datos de la persona solicit      Nombre: *     Carmen      Sexo: * | ante Primer apellido: * Andaluz Fecha de nacimiento: * | nentación > O Confirmar > O I | n<br>Segundo apellido:<br>Andaluza<br>NIF/NIE/Pasaporte: |                   |  |

Esta es la primera página que os va a aparecer después de introducir el código iAnde y la fecha de nacimiento, en ella os van a salir los datos del alumn@ solicitante y sobretodo debemos comprobar que todos los datos sean correctos, sobre todo teléfono o email, se podrán modificar y para conservarlos sólo hay que darle al botón de GUARDAR.

| - juna  | Sexo:<br>O Hombre ® Mujer                                                                                              | datosPersonales/<br>Fecha de nacimiento: *<br>01/01/80 | Tipo de documentación: * NIF/NIE * | NIF/NIE/Pasaporte: *<br>00000007F |  |
|---------|----------------------------------------------------------------------------------------------------|--------------------------------------------------------|------------------------------------|-----------------------------------|--|
|         | Teléfono: *                                                                                                    | Correo electrónico:                                    | Teléfono fijo:                     | En calidad de: *<br>Madre         |  |
| 2       | Situación Familiar                                                                                                    |                                                        |                                    |                                   |  |
|         | ¿Hay situación de separación o divorc<br>¿Hay situación de acogimiento familip<br>¿Quién tiene la custodia del menor?: | 307 *<br>#? *                                          | No O Si     No O Si     Seleccione | -                                 |  |
| No. No. | Los campos marcados con * son<br>obligatorios.                                                                         |                                                        |                                    | Anterior Guarday Siguiente ->     |  |

A continuación pulsaremos el botón de siguiente y aparecerá la siguiente página

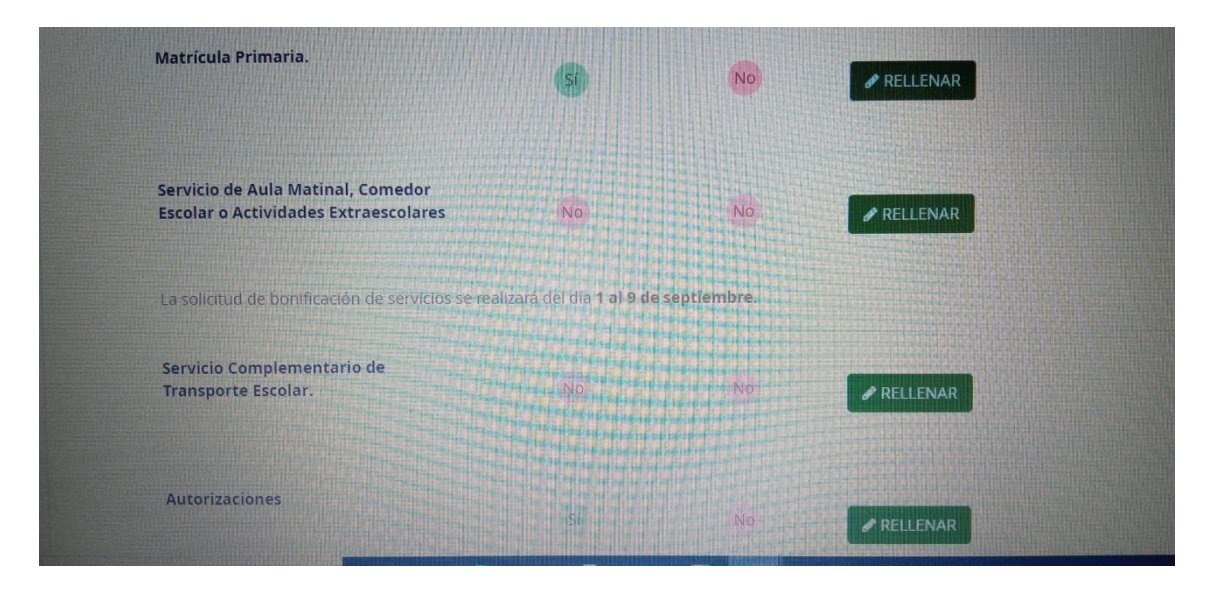

En ella si no se van a solicitar servicios de aula matinal, comedor o extraescolares sólo habrá que rellenar el punto de Matrícula infantil o primaria y el apartado de Autorización.

En la primera página encontraremos los datos de la matrícula, nombre, curso, cole y nosotros tendremos que marcar idioma : inglés y si queremos religión o valores, hay que señalar uno de ellos y comprobarlo muy bien ya que como sabéis una vez acabado el periodo de matriculación no puedo modificar este último apartado.

| ldioma (Lengua Extranjera)        |                  |                  |
|-----------------------------------|------------------|------------------|
| ~                                 |                  |                  |
| 1ª Lengua Extraniera: *           |                  | Tool Park Street |
| Inglés                            |                  |                  |
|                                   |                  | ×                |
|                                   |                  |                  |
|                                   |                  |                  |
| Enseñanza de Religión             |                  |                  |
| ~                                 |                  |                  |
| Paligión y alternativos           |                  |                  |
| Seleccione una enseñal an la data | MARCH N          |                  |
|                                   | 6                | a                |
| Valores sociales y cívicos        |                  |                  |
| Religión Católica                 | Real Property in |                  |

A continuación nos aparecerán otros datos de interés donde señalaremos si padece algún tipo de enfermedad o alergia y si toma medicación de forma periódica.

| Otros datos de interás                | rematricula/ |  |
|---------------------------------------|--------------|--|
| ou os datos de interes                |              |  |
| ~                                     |              |  |
| ¿Padece alguna enfermedad?            | O No O Sí    |  |
|                                       |              |  |
| ¿Sigue algún tratamiento periódico?   | O No O Sí    |  |
|                                       |              |  |
| ¿Presenta alergias a medicamentos?    | O NO O SÍ    |  |
|                                       |              |  |
| ¿Presenta intolerancias alimentarias? | O NO O SI    |  |
|                                       |              |  |

En esta página podremos cambiar la foto de nuestr@ hij@, simplemente en pulse aquí

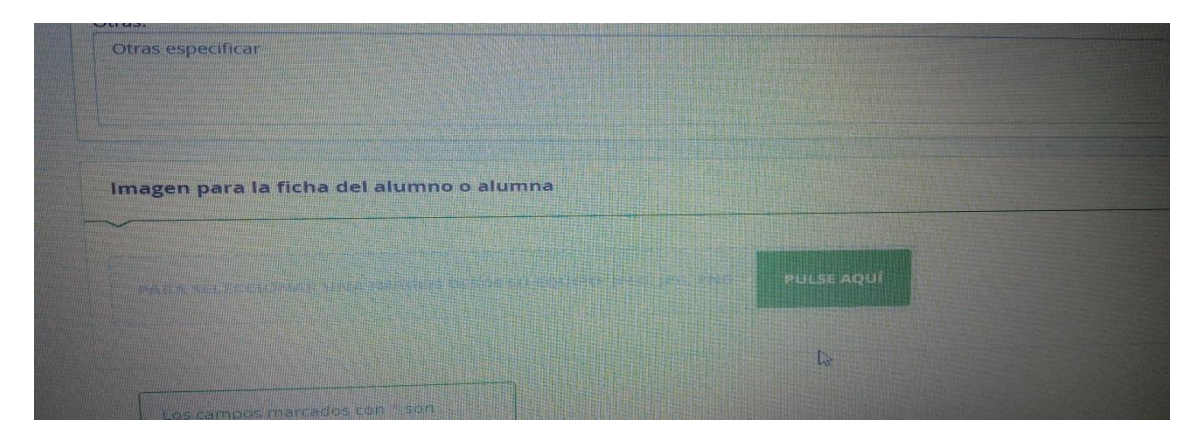

Para guardarla sólo hay que pulsar Guardar.

Al volver a la página de datos de la solicitud y si voy a solicitar aula matinal, comedor o actividades extraescolares aparecerán una pantalla donde podré cumplimentar siguiendo mis preferencias simplemente marcando en los siguientes apartados:

| cia.es/educacio        | on/secretariavirtual/solicitud                                                                                                    | y datossobreiviatricula/                                                                                                    |                                                                                                    |                                                                                                    |                                                                                                    |                                                                                                    |                                                |
|------------------------|----------------------------------------------------------------------------------------------------|----------------------------------------------------------------------------------------------------|----------------------------------------------------------------------------------------------------|----------------------------------------------------------------------------------------------------|----------------------------------------------------------------------------------------------------|----------------------------------------------------------------------------------------------------|------------------------------------------------|
| AULAIM                 | AINAL                                                                                                    |                                                                                                    |                                                                                                    |                                                                                                    |                                                                                                    |                                                                                                    |                                                |
|                        |                                                                                                    |                                                                                                    |                                                                                                    |                                                                                                    |                                                                                                    |                                                                                                    |                                                |
| Meses de               | uso del servicio:                                                                                                    | Todos los mes                                                                                                    | es                                                                                                    |                                                                                                    | Disismbra                                                                                                    | - Enero                                                                                                    |                                                |
|                        | Eptiembre<br>Febrero                                                                                                    | Octubre     Marzo                                                                                                    | Ab                                                                                                    | all                                                                                                    | □ Mayo                                                                                                    | Junio                                                                                                    |                                                |
| Días de u              | so del servicio:                                                                                                    |                                                                                                    |                                                                                                    |                                                                                                    |                                                                                                    |                                                                                                    |                                                |
| Mes co                 | ompleto                                                                                                    |                                                                                                    |                                                                                                    |                                                                                                    | G                                                                                                    |                                                                                                    |                                                |
| D Días ai              | slados                                                                                                    |                                                                                                    |                                                                                                    |                                                                                                    |                                                                                                    |                                                                                                    |                                                |
|                        | 🗆 Lunes                                                                                                    | 🗋 Martes                                                                                                    | ⊡ Mi                                                                                                    | ércoles                                                                                                    | Li Jueves                                                                                                    |                                                                                                    |                                                |
|                        |                                                                                                    |                                                                                                    | circumstancias (0                                                                                                    | arcar con una X lo G                                                                                                    | que proceda):                                                                                                    |                                                                                                    |                                                |
| El alun<br>inicio de   | mno o la alumna es usuario<br>la jornada lectiva:<br>Una de las personas q<br>conducentes a una titula<br>El alumno o la alumna<br>El alumno o la alumna                                                                                                    | ya del servicio de trans<br>utra balo la tutela o gua<br>utra.<br>ute ostentan la guarda y<br>ición académica oficial o<br>ha sido usurio/a del s<br>tiene algún hermano o                                                                                                    | ngorte escolar y la<br>rda de la Adminis<br>r custodia del alur<br>y ue justifica la imp<br>ervicio de aula m.<br>hermana que ha                                   | , gestion de la Junta<br>tración de la Junta<br>nno o alumna realiz<br>posibilidad de atend<br>atinal en el curso an<br>solicitado el servici                                                                                                    | o determina su incorporal<br>de Andalucia.<br>Confacional romunerado<br>za una actividad laboral o<br>derlo en el horario del au<br>terrior.<br>O de aula matinal <i>cumeli</i> | ción al centro docente publico any<br>e que justifica la imposibilidad de a<br>o profesional remunerada o cursa<br>la matinal.                                                               | es del<br>itenderlo<br>estudios                |
| Et alun<br>inicio de   | nno o la alumna es usuaño<br>la jornada lectiva.<br>Una de las personas o<br>conducentes a una titula<br>El alumno o la alumna<br>bernanos/asj<br>Número de hermanos o                                                                                                    | ya del servicio de trans<br>atra balo la turela o gua<br>atra<br>unat,<br>ue ostentan la guarda y<br>ción académica oficial o<br>tha sido usuario/a del s<br>ti tiene algún hermano o<br>hermanas;                                                                                                    | porte escolar y la<br>rda de la Admini<br>r custodia del alur<br>que justifica la imp<br>ervicio de aula m<br>i hermana que ha                                     | i gestion del mismo<br>tración de la junta<br>nno o alumna realiz<br>ossibilidad de atend<br>atinal en el curso an<br>solicitado el servici                                                                                                    | o determina su incorpora<br>de Andalucia.<br>e auna actividad laboral o<br>derlo en el horario del aul<br>iterior.<br>o de aula matinal <i>(cumpli</i>                          | ción al centro docente publico ano<br>e que justifica la imposibilidad de a<br>profesional remunerada o cursa<br>la matinal.<br>mentar la siguiente tabla con los do                         | es del<br>itenderlo<br>estudios<br>atos de los |
| C El alun<br>inicio de | Inno o la alumna es usuaño<br>la jornada lectiva.<br>Dana de las personas g<br>conducentes a una titula<br>E alumno o la alumna<br>bernanos/asj<br>Número de hermanos o<br>COMEDOR ESCOLAR                                                                                      | ya del servicio de trans<br>tra balo la turela o gua<br>nuna:<br>lucostentan la guarda y<br>cición académica oficial o<br>ha sido usuario/a del s<br>tiene algún hermano o<br>hermanas:                                                                                                    | porte escolar y la<br>rda de la Admini<br>r custodia del alur<br>que justifica la imp<br>ervicio de aula m<br>hermana que ha<br>Nº                                 | i gestion del mismo<br>tración de la Junta<br>nno o alumna realiz<br>ossibilidad de atend<br>stalia el el curso an<br>solicitado el servici                                                                                                    | o determina su incorpora<br>de Andalucia.<br>Eta una actividad laboral d<br>Jerio en el lorario del au<br>Interior.<br>o de aula matinal (cumpli                                | ción al centro docente publico anxi<br>a que justifica la imposibilidad de a<br>profesional remunerada o cursa<br>la matinal.<br>mentar la siguiente tabla con los da                        | es del<br>trenderio<br>estudios<br>atos de los |
| C El alut              | Inno o la alumna es usuaño<br>la jornada lectiva.<br>Dana de las personas g<br>conducentes a una titula<br>El alumno o la alumna<br>bernanos/asj<br>Número de hermanos o<br>COMEDOR ESCOLAR<br>Meses de uso del servicio                                                        | ya del servicio de trans<br>tra balo la turela o gua<br>turata,<br>urata,<br>urata,<br>urata,<br>ten ostentan la guarda y<br>ha sido usuario/a del s<br>tiene algún hermano o<br>hermanas:                                                                                                    | porte escolar y la<br>rda de la Adminis<br>r custodia del alur<br>rue justifica la imp<br>ervicio de aula m.<br>hermana que ha<br>N°<br>os los meses               | I gestion del mismo<br>tración de la Junta<br>nno o alumna realiz<br>ossibilidad de atend<br>stinal en el curso an<br>solicitado el servici                                                                                                    | o determina su incorpora<br>de Andalucia.<br>Eta una actividad laboral d<br>Jerio en el horario del au<br>teriore.<br>o de aula matinal (cumpli                                 | ción al centro docente publico anxi<br>o que justifica la imposibilidad de a<br>o profesional remunerada o cursa<br>la matinal.                                                              | es del<br>itenderlo<br>estudios<br>atos de los |
| C Ei alut<br>inicio de | Inno o la alumna es usuaño<br>la jornada lectiva:<br>conducentes a una atitula<br>e la laumna o la alumna<br>hermanos/asj<br>Número de hermanos o<br>COMEDOR ESCOLAR<br>Meses de uso del servico<br>e septem<br>e febrero                                                       | ya del servicio de trans<br>itra baio la tutela o gua<br>itra baio la tutela o gua<br>una.<br>Ue ostentan la guarda y<br>ción académica oficial e<br>h ha sido usuario/a del s<br>it tiene algún hermano o<br>hermanas:                                                                                                    | porte escolar y la<br>rda de la Admini<br>r custodia del alun<br>ujue justifica la imj<br>ervicio de aula m.<br>hermana que ha<br>Nº<br>os los meses<br>ubre<br>zo | I gestion del mismo<br>tracion de la junta<br>nno o alumna reala<br>osolididad de atend<br>solicitado el servici<br>la la del curso an<br>solicitado el servici<br>la la del servici<br>la la del servici<br>la la del servici<br>la la del servici<br>la la del servici<br>la la del servici<br>la del servici<br>la del servici<br>la del servici | o determina su incorpora<br>de Andalucià.<br>ta una actividad laboral o<br>terior en el horario del au<br>terior.<br>o de aula matinal (cumpli                                  | ción al centro docente publicidad de a<br>o que justifica la imposibilidad de a<br>o profesional remunerada o cursa<br>a matinal.<br>Imentar la siguiente tablo con los de<br>Enero<br>Dunio | es del<br>tenderlo<br>estudios<br>atos de los  |
| C Ei alut<br>inicio de | Inno o la alumna es usuaño<br>la jornada lectiva.<br>Dana de las personas q<br>conducentes a una titula<br>el alumno o la alumna<br>hermanos/as)<br>Número de hermanos o<br>COMEDOR ESCOLAR<br>Meses de uso del servico<br>Pebrero<br>Meses de uso del servico                  | ya del servicio de trans<br>tra baio la turela o gua<br>nunat.<br>Le ostentan la guarda y<br>cición académica oficial c<br>ha sido usuario/a del s<br>in tiene algún hermano o<br>hermanas:<br>t<br>c oc oct<br>bre oct<br>Mar<br>24                                                                                                    | porte escolar y la<br>rda de la Admini<br>r custodia de la lur<br>ure justifica la imp<br>ervicio de aula m<br>hermana que ha<br>Nº<br>os los meses<br>zo          | I gestion del mismo<br>tración de la junta<br>nno o alumna reala<br>osolididad de atend<br>solicitado el servici<br>la la del curso an<br>solicitado el servici<br>la la del servici<br>la la del servici<br>la la del servici<br>la la del servici<br>la del servici<br>la del servici<br>la del servici<br>la del servici                         | o determina su incorpora<br>de Andalucià<br>ta una actividad laboral o<br>deferio en el horario del au<br>incrior.<br>o de aula matinal (cumpli                                 | ción al centro docente publicidad de a<br>s que justrica la imposibilidad de a<br>o profesional remunerada o cursa<br>la matinal.<br>mentar la siguiente tabla con los de<br>Enero<br>Junio  | es del                                         |
| C Ei alut<br>inicio de | Inno o la alumna es usuaño<br>la jornada lectiva.<br>Dana de las personas q<br>conducentes a una titula<br>el alumno o la alumna<br>hermanos/as)<br>Número de hermanos o<br>COMEDOR ESCOLAR<br>Meses de uso del servico<br>el rebrero<br>Meses de uso del servico<br>el rebrero | ya del servicio de trans<br>tra baio la turela o gua<br>nunat.<br>unat.<br>unat.<br>ten estentan la guarda y<br>ten sido usuario/a del s<br>tene algún hermano o<br>hermanas:<br>t<br>tene algún de la de la d | porte escolar y la<br>rda de la Admini<br>r custodia del alun<br>jue justifica la imj<br>ervicio de aula m.<br>hermana que ha<br>Nº<br>os los meses<br>ubre<br>zo  | I gestion del mismo<br>tración de la junta<br>nno o alumna reala<br>osolididad de atend<br>solicitado el servicio<br>solicitado el servicio<br>Noviembre<br>Abril                                                                                                    | o determina su incorpora<br>de Andalucià.<br>ta una actividad laboral o<br>derio en el horario del au<br>terior.<br>o de aula matinal (cumpli                                   | ción al centro docente publicidad de a<br>s que justifica la imposibilidad de a<br>porofesional remunerada o cursa<br>la matinal.<br>imentar la siguiente tablo con los de<br>Enero<br>Junio | tenderlo<br>estudios<br>atos de los            |
| C Ei alut<br>inicio de | Inno o la alumna es usuaño<br>la jornada lectiva.<br>Una de las personas q<br>conducentes a una titula<br>le falumno o la alumna<br>hermanos/as)<br>Número de hermanos o<br>COMEDOR ESCOLAR<br>Meses de uso del servicio<br>le hes completo<br>Dias aislados                    | ya del servicio de trans<br>itra baio la tutela o gua<br>muna.<br>Lucian<br>uco ostentan la guarda y<br>cición académica oficial d<br>h la sido usuario/a del s<br>h tiene algún hermano o<br>hermanas:                                                                                                    | porte escolar y la<br>rda de la Admini<br>r custodia del alun<br>uue justifica la imp<br>ervicio de aula m.<br>hermana que ha<br>Nº<br>os los meses<br>ubre<br>zo  | I gestion del mismo<br>tractori de la junta<br>nno o alumna reala<br>osolididad de atend<br>atinal en el curso an<br>solicitado el servicio<br>solicitado el servicio<br>Noviembre<br>Abril                                                                                                    | o determina su incorpora<br>de Andalucià.<br>ta una actividad laboral o<br>teriore.<br>o de aula matinal (cumpli                                                                | ción al centro docente publicidad de a<br>s que justifica la imposibilidad de a<br>porofesional remunerada o cursa<br>la matinal.<br>imentar la siguiente tabla con los de<br>Enero<br>Junio | tenderla<br>estudios<br>atos de los            |

| 1º Actividad Extraescolar:                                         |                                            |
|--------------------------------------------------------------------|--------------------------------------------|
| Seleccione una actividad extraescolar                              |                                            |
| ~                                                                  | Q                                          |
| BALONCESTO INF (Martes 16:00 - 17:00, Jueves 16:00 - 17:00)        |                                            |
| BALONCESTO PRIMARIA (Lunes 16:00 - 17:00, Miércoles 16:00          | 17:00)                                     |
| INGLÉS INFANTIL (Lunes 16:00 - 17:00, Miércoles 16:00 - 17:00)     |                                            |
| INGLÉS PRIMARIA (Martes 16:00 - 17:00, Jueves 16:00 - 17:00)       |                                            |
| LENGUA ÁRABE INFANTIL Y PRIMARIA (Lunes 17:00 - 18:00, Mié         | rcoles 17:00 - 18:00)                      |
| MANUALIDADES INFANTIL Y PRIMARIA (Martes 17:00 - 18:00, Ju         | eves 17:00 - 18:00)                        |
| PATINAJE PRIMARIA (Martes 16:00 - 17:00, Jueves 16:00 - 17:00)     |                                            |
|                                                                    |                                            |
| A efectos de adjudicación da plazas, declara las siguientes circun | stancias (morrar con uno X lo que procedes |

Al final de la misma aparecerá el apartado para introducir el número de cuenta bancaria.

Para solicitar dichos servicios tendremos que adjuntar los siguientes documentos según el caso de cada alumn@:

-Vida laboral de uno o dos representantes legales.

-Certificado de empresa de uno o dos representantes legales donde figure el horario de trabajo, ejemplo de 9:00 a 14:30 o de 14:30 a 19:00 horas.

-Si es autónomo tendrá que presentar el certificado de alta en impuestos de actividades económicas (iae) o alta en el censo empresarios o copia autentificada de la licencia de apertura o alta en la seguridad social más la declaración jurada del horario de desarrollo de su actividad.

Dichos documentos se tendrán que adjuntar en la página de Acreditación de las circunstancias declaradas.

La siguiente página a rellenar es Autorizaciones donde podremos añadir <u>hasta 7 personas</u> autorizadas a recoger a nuestr@ hij@ y rellenaremos sus datos personales y su número personal por si no pudiéramos contactar contactar con la misma.

Y más abajo se deberá marcar si AUTORIZO O NO AUTORIZO al uso de la imagen una vez finalizado marcar GUARDAR y siguiente.

| Nombre:                                                                                                    | Primer apellido:                                                                                                    | Segundo apellido:                                                                                                    |                                          |
|----------------------------------------------------------------------------------------------------|----------------------------------------------------------------------------------------------------|----------------------------------------------------------------------------------------------------|------------------------------------------|
| Nombre                                                                                                    | Primer apellido                                                                                                    | Segundo apellido                                                                                                    |                                          |
| Tipo de documentación:                                                                                                    | NIF/NIE/Pasaporte:                                                                                                    | Teléfono:                                                                                                    |                                          |
| Tipo de documentación                                                                                                    | NIF/NIE/Pasaporte                                                                                                    | Teléfono                                                                                                    |                                          |
| La captación y utilización de imágenes<br>alumnado mientras realiza actividades                                                                                                    | y audios de menores está protegida por Ley. No<br>educativas diversas. Estas imágenes y audios pr                                                                                                    | obstante, es frecuente obtener fotos, videos y voz de<br>eden ser utilizadas posteriormente para su difusión<br>6 de cantos funce de centor redes sociales (Espeño                                                                                                    | en<br>ok.                                |
| La captación y utilización de imágenes<br>alumnado mientras realiza actividades<br>exposiciones en el centro, en la pantal<br>instagram, Twitter, Youtube), y siempre<br>revocada si lo desean en cualquier mo                                                      | y audios de menores está protegida por Ley. No<br>educativas diversas. Estas imágenes y audios p<br>la del centro, en internet a través de la página w<br>e con fines educativos y/o informativos. A tal efe<br>mento por escrito ante la dirección del centro.                                                  | obstante, es frecuente obtener fotos, videos y voz d<br>eden ser utilizadas posteriormente para su difusión<br>b del centro, blogs de centro, redes sociales (Facebo<br>to, solicitamos cumplimente esta autorización que p                                                           | el<br>en<br>ok,<br>iodrá ser             |
| La captación y utilización de imágenes<br>alumnado mientras realiza actividades<br>exposiciones en el centro, en la pantal<br>instagram, Twitter, Youtube), y siempro<br>revocada si lo desean en cualquier mo<br>e Autorizzo el uso educativo y/o info<br>churopio | y audios de menores está protegida por Ley. No<br>educativas diversas. Estas imágenes y audios pu<br>a del centro, en internet a través de la página w<br>e con fines educativos y/o informativos. A tal efe<br>mento por escrito ante la dirección del centro.<br>ormativo de las imágenes y audios tomadas/env | obstante, es frecuente obtener fotos, videos y voz de<br>eden ser utilizadas posteriormente para su difusión<br>b del centro, blogs de centro, redes sociales (Facebo<br>to, solicitamos cumplimente esta autorización que p<br>adas en las diversas actividades educativas que reali | el<br>en<br>ok,<br>iodrá ser<br>za el/la |

A continuación pasaremos a la página de acreditación de circunstancias declaradas donde adjuntaremos la documentación necesaria para la solicitud de aula matinal, comedor o extraescolares.

| O Anadir Fichero |
|------------------|
| Ningún archiv    |
|                  |
|                  |
|                  |
|                  |
|                  |

Una vez adjuntado el documento podréis comprobar si se han subido mirando un poco más abajo, pero no preocuparos ya que si no podéis adjuntar los documentos podréis presentar una copia en el centro los cuáles se adjuntarán a vuestra solicitud.

Ya solo nos quedaría comprobar con el borrador que todo lo que aparece en nuestra solicitud está correcto y por último **firmar y finalizar**, solamente tendremos que darle al botón verde, introduciremos nuestro móvil y nos llegará un sms con 6 dígitos, los cuales al ponerlos en ese apartado nos servirá para firmar nuestra solicitud y ya quedaría como presentada en nuestro centro.

| leandalucia.es/educacion/secretariavirtual/solicitud/odf8ace                                                                                                    |                                                                                                    |                                         |
|----------------------------------------------------------------------------------------------------|----------------------------------------------------------------------------------------------------|-----------------------------------------|
| compruebe que los datos de la solicitad participad                                                                                                    | Jof/                                                                                                    | ×                                       |
|                                                                                                    | y in meta argitalmente para maizar el proceso de presentación telemanca.                                                                                                    | 1                                       |
|                                                                                                    |                                                                                                    |                                         |
|                                                                                                    |                                                                                                    |                                         |
|                                                                                                    | Firmar y presentar la solicitud(SMS)     Ayuda                                                                                                    |                                         |
|                                                                                                    | - voiver                                                                                                    |                                         |
|                                                                                                    |                                                                                                    |                                         |
| cumplimentacion.pdf                                                                                                    |                                                                                                    |                                         |
|                                                                                                    |                                                                                                    | 1 AS                                    |
|                                                                                                    |                                                                                                    | 1 A A A A A A A A A A A A A A A A A A A |
|                                                                                                    | (Pagina 1 de 2) ANEXO V                                                                                                    |                                         |
|                                                                                                    | JUTTA DE ATIDALULIA CONSEJERÍA DE EDUCACIÓN Y DEPORTE                                                                                                    |                                         |
|                                                                                                    | b                                                                                                    | - SSI                                   |
|                                                                                                    |                                                                                                    | 100                                     |
|                                                                                                    | EDUCACIÓN PRIMARIA (Códica procedimiente: 2435) MATRÍCULA                                                                                                    |                                         |
|                                                                                                    | ANTE DE CONTRACTO ENTRE DE CONTRACTO CONTRACTO DE                                                                                                    |                                         |
|                                                                                                    | A MANUAR TELEPHONE ACCOUNT ON COMMENTATION OF A DECK                                                                                                    |                                         |
|                                                                                                    | ISCHEACCH LITRA WAYSONA FCLANA                                                                                                    |                                         |
| and the second second se                                                                                                    | Die ander 11 dan Tradetten st einerstellten G                                                                                                    | 1                                       |
|                                                                                                    | 1 DATOS DEL ALUMINO O ALUMINA PROMUTATELLOO RECOMPENSIONALI DO RECOMPENSIONALI DO RECOMPE |                                         |
|                                                                                                    | Andaluz Andaluza Carmen                                                                                                    | - Arrad                                 |
| 2                                                                                                    | Dis US 440 W1X IN MINDURA 00 NN 00 NN 00 NN 00 NN 00 NA 00 NN 00 NA 00 NN 00 NA 00 NN 00 NA 00 NN 00 NA 00 NN 00 NA 00 NN 00 NN 00 N |                                         |
|                                                                                                    | Binde Iman B                                                                                                    |                                         |
| A second and a second and a s | Poota en Nueva Yark de USevilla <u>41052</u> Sevila                                                                                                    |                                         |

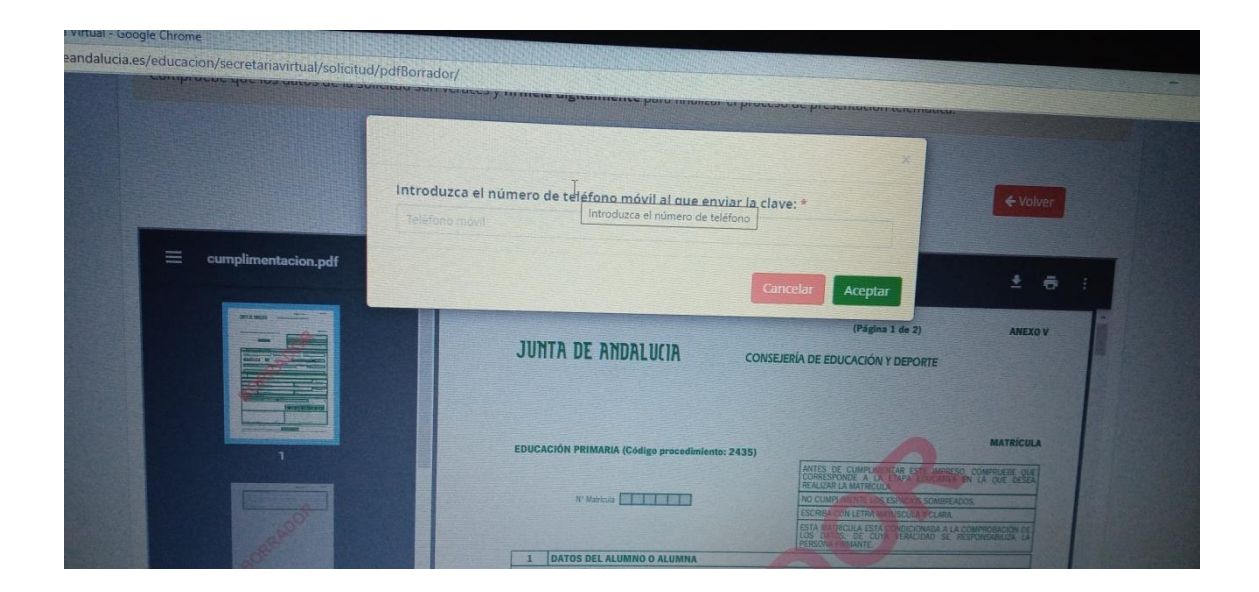

Si tuvierais alguna duda al respecto podéis pasar el tutorial de matriculación con lande, <u>https://youtu.be/wdvFrhWKHzQ</u>, llamando al centro o través del correo <u>29010171.edu@juntadeandalucia.es</u> con el asunto matriculación.

Gracias por su atención. Un saludo